## Family > Campaigns

Last Modified on 04/05/2018 2:39 pm EDT

Campaigns allow sites to track activities related to particular marketing efforts.

From the Family menu option, select the Campaigns option.

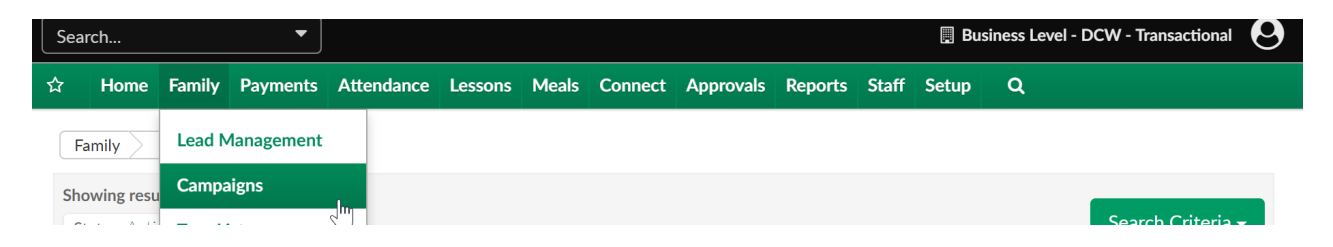

To add a new campaign select the actions menu, then select Add New Campaign.

| Showing<br>Status: | results for:<br>Active |  |   |            |          |            | Search Cri   | teria 🗸                       |
|--------------------|------------------------|--|---|------------|----------|------------|--------------|-------------------------------|
| Campaign           | ı List                 |  |   |            |          |            | Add New Carr | ctions <del>-</del><br>npaign |
| ID                 | Description            |  |   | Start Date | End Date | Created By | Create Date  | Action                        |
|                    |                        |  | _ |            |          |            |              |                               |

Enter the below detail-

- Campaign Description- the name of the campaign
- Campaign Start Date- the date the campaign will begin
- Campaign End Date- the date the campaign will end
- Campaign Type- select the type of campaign that has been created
  - This value is setup in the setup > system config, valid values section under Campaign Type
- Status- set if the campaign is active or closed
- Cost- enter the cost of the campaign
- Extra- add any extra notes in this section

| Family Campaigns Campaign Information |                                                    |
|---------------------------------------|----------------------------------------------------|
| Campaign Information                  |                                                    |
| Campaign ID: C.                       | ampaign Create Date: <b>03/13/2018</b> Created By: |
| Campaign Description                  |                                                    |
| Discounted Registration Coupon        |                                                    |
| Campaign Start Date                   | Campaign End Date                                  |
| 03/01/2018                            | 03/31/2018                                         |
| Campaign Type                         | Status                                             |
| Newspaper Advertisement               | ✓ ▲ Active                                         |
| Cost                                  |                                                    |
| 40                                    |                                                    |
| Extra                                 |                                                    |
|                                       |                                                    |
|                                       |                                                    |
|                                       |                                                    |
|                                       |                                                    |
|                                       | Save                                               |

Once a campaign has been created activities can be added to the campaign by selecting the +Add Activity button.

|        |               |               |               |               | Save          | + Add Ad      | ctivity |
|--------|---------------|---------------|---------------|---------------|---------------|---------------|---------|
|        |               |               |               |               |               |               |         |
| Activi | ties          |               |               |               |               |               |         |
| Parent | Activity Date | Activity Type | Followup Date | Followup Type | Followup Note | Complete Date | Status  |
|        | ,, <b>,</b>   | , .,          | N             | o Activities  |               |               |         |

By default children on the lead and wait list will display. If searching for a specific family, enter search criteria, then press Find.

- Submit Date- the date the family was added to the lead list, when the date is entered the results will display anything greater than
- Parent Last Name
- Parent First Name

• Child's First Name

Parent Last Name

Child's First Name

8

• Status- select if the lead is pending, approved or rejected

| Family Campaigns Campaign Information Activity |                                                      |
|------------------------------------------------|------------------------------------------------------|
| Campaign Information                           |                                                      |
| Campaign ID: <b>79</b>                         | Campaign Create Date: 03/13/2018                     |
| Created By: ccarline2                          | Campaign Description: Discounted Registration Coupon |
| Campaign Start Date: 03/01/2018                | Campaign End Date: 03/31/2018                        |
|                                                |                                                      |
|                                                |                                                      |
| Search Leads                                   |                                                      |
| Submit Date(>)                                 |                                                      |
|                                                |                                                      |

Parent First Name

Status

|   | Select Status                                                   | •             |  |
|---|-----------------------------------------------------------------|---------------|--|
|   |                                                                 | <b>Q</b> Find |  |
|   |                                                                 |               |  |
| F | From the Lead and Wait List list check the box next to each fam | nily/child    |  |

From the Lead and Wait List list check the box next to each family/child pairing that should have the activity added to their record.

| Lead and Wait List                     |   |          |          |         |     |            |             |             |
|----------------------------------------|---|----------|----------|---------|-----|------------|-------------|-------------|
| 16 items found, displaying all items.1 |   |          |          |         |     |            |             |             |
| Add                                    |   | P. First | P. Last  | Child   | Age | Child      | Accept Date | Accepted By |
|                                        | 1 | Масу     | Sloan    |         | 0   |            |             |             |
|                                        | 1 | Jerry    | Cotton   | Matt    | 9   | 01/16/2012 |             |             |
| R                                      | 1 | Maggie   | Stone    | Susan   | 11  | 01/23/2012 |             |             |
| L'                                     | 1 | Jackie   | Carter   | Justin  | 11  | 01/23/2012 |             |             |
|                                        | 1 | Jennifer | Roberts  | Edward  | 11  | 01/30/2012 |             |             |
|                                        | 1 | Mark     | Jackson  | Julia   | 12  | 01/30/2012 |             |             |
|                                        | 1 | Jason    | Worlds   | Emily   | 9   | 02/01/2012 |             |             |
|                                        | 1 | Andrea   | Pasley   | Rebecca | 9   | 02/01/2012 |             |             |
|                                        | 1 | Ashlee   | Bond     | Charlie | 9   | 02/01/2012 |             |             |
|                                        | 1 | Mary     | Smith    | John    | 9   | 02/15/2013 |             |             |
|                                        | 1 | Michelle | Evans    | Jackie  | 9   | 08/17/2014 |             |             |
|                                        | 1 | Mary     | Smith    | Sammy   | 7   | 08/21/2015 |             |             |
|                                        | 1 | Масу     | Gray     | My      | 4   | 11/15/2016 |             |             |
|                                        | 1 | Wade     | Robbins  | Skylar  | 1   | 12/01/2016 |             |             |
|                                        | 1 | Fred     | Dobbbins | Frank   | 5   | 11/02/2017 |             |             |
|                                        | 1 | Jane     | jones    | mary    | 1   | 02/05/2018 |             |             |

Once families have been selected, add Activity detail in the Activity section and Followup (next steps) detail in the Followup section.

| Activity          |                        |
|-------------------|------------------------|
| Activity Type     |                        |
| 1 Mail Flyer      | ·                      |
| Activity Date     | Activity Complete Date |
| m 03/13/2018      | 03/16/2018             |
| Description/Notes |                        |
|                   |                        |
|                   |                        |
|                   | e                      |
|                   |                        |
| Followup          |                        |
| Followup Type     | Followup Date          |
| Email 👻           |                        |
| Followup Notes:   |                        |
|                   |                        |
|                   |                        |
|                   |                        |
|                   | d                      |
|                   | S Add Activity         |